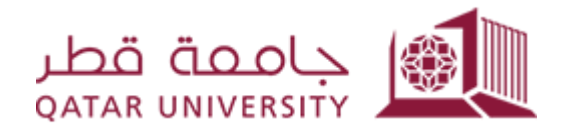

# **Parent Payment Delegation**

Parent User Guide

Prepared by, Banner Team

### Contents

| First Time Parent Access   | 3 |
|----------------------------|---|
| View Class Schedule        | 6 |
| View Academic Transcript   | 7 |
| Credit Card Online Payment | 9 |
| Debit Card Online Payment  |   |

#### **First Time Parent Access**

1) Copy the password from the email message with title "New Proxy Identity" as shown below.

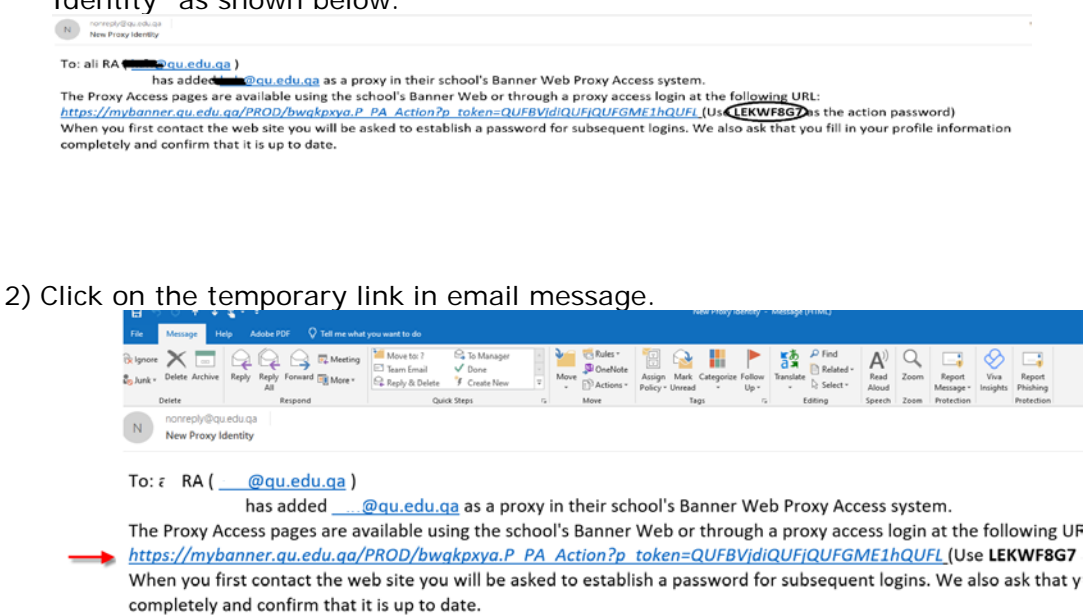

3) Insert the copied password in the step one in the "Action Password" field and then click on the button "Submit"

| The e-mail you received con                | tained an Action Link (which you have used | 1 to get here) and an Action Password | used to verify that you are the int | ended recipient. You will also use this v | alue as the "Old PIN" on the followin |
|--------------------------------------------|--------------------------------------------|---------------------------------------|-------------------------------------|-------------------------------------------|---------------------------------------|
| - indicates a required fie Action Password | ld.                                        |                                       | Submit                              | 81 - C                                    |                                       |
|                                            |                                            |                                       |                                     |                                           |                                       |
| © 2024 Ellucian Company L.P. a             | and its affiliates.                        |                                       |                                     |                                           |                                       |
|                                            |                                            |                                       |                                     |                                           |                                       |

4) Insert your email in the field "Enter e-mail address", copied password in step one in the filed "Enter Old PIN". Then, insert new password in the filed "Enter New PIN" and re-enter the password in the field "Validate PIN". After that, click on the button Save to access your account.

| Set PIN                              |                                                                                                    |
|--------------------------------------|----------------------------------------------------------------------------------------------------|
|                                      |                                                                                                    |
|                                      |                                                                                                    |
|                                      |                                                                                                    |
|                                      |                                                                                                    |
| Enter your new PIN twice. A PIN      | I can be a number, password or passphrase. For higher security, use a combination of uppercase letters, lowercase letters and numbers. |
| - indicates a required field.        |                                                                                                    |
| 👎 Minimum PIN length: 8 Maximum PIN  | längth: 15                                                                                                    |
| The PIN must contain at least one nu | moric charactor and at loast one alphabetic charactor.                                                                                 |
| Enter e-mail<br>address*             |                                                                                                    |
| Enter Old PIN*                       |                                                                                                    |
|                                      |                                                                                                    |
| inter New PIN*                       |                                                                                                    |
| nter New PIN*                        |                                                                                                    |

5) After accessing your account, Insert the first name, last name, and E-mail Address under the profile tab and then click on "Save" button.

| Your new PIN has been successfully                                                                                                    | aved.                     |                               |  |
|----------------------------------------------------------------------------------------------------|---------------------------|-------------------------------|--|
| Profile TSTUDENT1 TS                                                                                                    | UDENT                     |                               |  |
| Proxy Profile                                                                                                    |                           |                               |  |
| Please keep your Banner Web pro                                                                                                    | y information up-to-date. | Click here to change your PIN |  |
| Indicates a required field.      First Name     Middle Name     Last Name     Nickname     E Mail Address     Permanent Phone Area Code     Permanent Phone Number | F Al                      |                               |  |
| Permanent Phone Extension<br>Mailing Address Line 2<br>Mailing Address Line 3                                                                                      |                           |                               |  |
| City<br>Nation<br>Save                                                                                                    | Not Applicable            |                               |  |

6) Click on the student name to view the pages that authorize you to view them

| Profile                            |                                                                                                    |                                                                                                    |
|------------------------------------|----------------------------------------------------------------------------------------------------|----------------------------------------------------------------------------------------------------|
| Proxy Au                           | uthorizations                                                                                                    |                                                                                                    |
| The fo                             | ollowing Banner Web page links have been specifical                                                                      | ly authorized for your use. All pages will display in a dedicated Proxy Access window. Use the EXIT link |
| PARENT Me<br>Conc<br>Acad<br>Onlin | enu for TSTUDENT1 TSTUDENT<br>دول الدراسي للطلب و<br>demic Transcript كنف الدرجات النصولي<br>he Payment الدفع الإلكتروني | الجد                                                                                                    |

© 2024 Ellucian Company L.P. and its affiliates.

7) To sign out, click on "Sign Out" in the right side at the top page

| " You will see a tab for each Banner Web user who                                                                                                    | has authorized pages for you to access. Select a named tab to enter PROXY MODE. You will then see a list of links for pages authorized by that user.                                                                                                    |
|----------------------------------------------------------------------------------------------------|----------------------------------------------------------------------------------------------------|
| While in PROXY MODE any links and tabs abo                                                                                                    | we will be disabled. Select the Profile tab (or close your browser) to exit proxy mode.                                                                                                    |
| When you activate a link, the focus will change to                                                                                                    | another browser window dedicated to proxy display. The window title and page content (including links) are only valid for the selected user                                                                                                    |
| Profile TSTUDENT1 ISTUDENT                                                                                                    |                                                                                                    |
| Profile TSTUDENTS TSTUDENT Proxy Authorizations                                                                                                    |                                                                                                    |
| Profile TSTUDENTY ISTUDENT Proxy Authorizations The tolowing Baner Web page lifes have bee window unli you have completed all pray acce                                 | n specifically authorized for your use. All pages will display in a dedicated Proxy Access window. Use the EXIT link to close the Proxy Access window. There is no need to close the new second second the new second second the new second second s |
| Profile TSTUDENT ISTUDENT Proxy Authorizations The Edisory Baner Web page triks new bee webow will you have completed all provy acco twickin Menu for TSTUDENT ISTUDENT | n specifically authorized for your use. All pages will display in a dedicated Proxy Access window. Use the EXIT link to close the Proxy Access window. There is no need to close the sist                                                                                                    |
| Profile TSTUDENT ISTUDENT Proxy Authorizations The Estourg Banny Web page larks note boo workswurdt gau have completed all proxy acc PARENT Menu for TSTUDENT TSTUDENT  | n specifically authorized for your use. All pages will disclay in a dedicated Proxy Access window: Use the EXIT link to close the Proxy Access window. There is no need to close the<br>ss                                                                                                    |

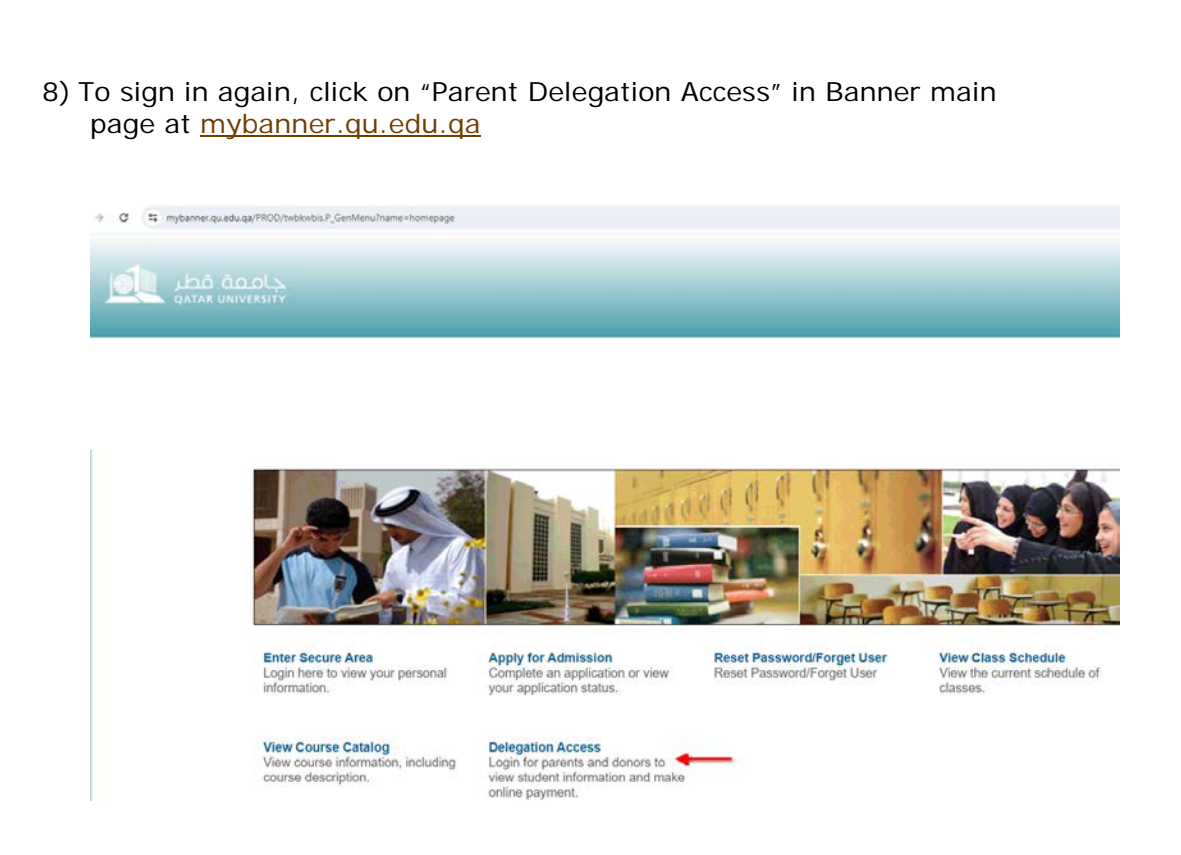

9) Insert your email and new pin which has been entered in step number 4 and then click on Login.

| حاممة قطر 📢                                                                                                    | Sign In                                                           | Help       |
|----------------------------------------------------------------------------------------------------|-------------------------------------------------------------------|------------|
| QATAR UNIVERSITY                                                                                                    |                                                                   |            |
|                                                                                                    |                                                                   |            |
| Provy Access Login                                                                                                    |                                                                   |            |
| Home                                                                                                    |                                                                   |            |
|                                                                                                    |                                                                   |            |
|                                                                                                    |                                                                   |            |
| Enter the e-mail address that was registered as a Banner Web proxy. Then enter the PIN that you previously defined. Banner Web users can register a proxy and can then enable individual proxy access to selected Banner Web pages. All Banner Web pages are personal and confidential. The proxy PIN shared. If you suspect that someone else may know your proxy credentials, enter your e-mail address and then reset your PIN using the 'Forgot PIN' or the term. | iny e-mail address :<br>I should never be<br>r 'Reset PIN' buttor | as a<br>1. |
| * - indicates a required field.                                                                                                    |                                                                   |            |
| PIN*                                                                                                    |                                                                   |            |
| Login Forgot PIN                                                                                                    |                                                                   |            |
| <b>†</b>                                                                                                    |                                                                   |            |
|                                                                                                    |                                                                   |            |
| © 2024 Elucian Company LP, and its attiliates.<br>This software contains confidential and proprietary information of Elucian or its subsidiaries.<br>Use of this software is limited to Elucian licensees, and is subject to the terms and conditions of one or more written license agreements betwee<br>licensees.                                                                                                    | en Ellucian and su                                                | ich        |
|                                                                                                    |                                                                   |            |
| REL FASE- 8.7.1.1                                                                                                    |                                                                   |            |

## **View Class Schedule**

| 1) | After log | gin,  | click | on  | the | stude   | nt | name | and | then | click | on | "Co | oncise | Э |
|----|-----------|-------|-------|-----|-----|---------|----|------|-----|------|-------|----|-----|--------|---|
|    | Studer    | nt Sc | hedu  | ۳_۵ | und | lor tho | P/ |      | me  | nu   |       |    |     |        |   |

| Profile<br>Proxy Au         | thorizations                                                    | STUDENT                                                                  | _                       |                            |                            |                      |
|-----------------------------|-----------------------------------------------------------------|--------------------------------------------------------------------------|-------------------------|----------------------------|----------------------------|----------------------|
| The fol<br>ARENT Me<br>Conc | llowing Banner Web page<br>anu for TSTUDEN<br>cise Student Sche | links have been specifically aut<br>T1 TSTUDENT<br>الجدول الدراسي للطالب | horized for your use. A | ll pages will display in a | dedicated Proxy Access wir | ndow. Use the EXIT I |
| Acad<br>Onlin               | ی emic Transcript<br>لکترونی e Payment                          | كشف الدرجات التغصيا<br>الدفع الإ                                         |                         |                            |                            |                      |

2) Select a term and then click on "Submit" button

| قطر معام                           | قعملج<br>UNIVERSITY                              |               | Sign Out      | Help     |
|------------------------------------|--------------------------------------------------|---------------|---------------|----------|
| Registrati                         | on Term                                          |               |               |          |
|                                    | ***You are viewing TS                            | TUDENT1 TSTUD | ENT's informa | ition*** |
| Please select the Select a Term: ( | appropriate semester.<br>Summer 2019 (View only) | ☑ ◀━━         |               |          |
| Submit 🔸                           |                                                  |               |               |          |
| © 2024 Ellucian C                  | ompany L.P. and its affiliates.                  |               |               |          |
| BELEASE 974                        |                                                  |               |               |          |

3) The student schedule will display class time slots for the whole week. For example, the following schedule shows that this student is registered in an internship course from Sunday until Thursday and it starts at 8:00 am and ends at 5:50 pm.

| This     | page lists         | the classes for              | which you are r                      | edistered fo | or the term | n. All of t        | no dotail          | information | about th             | ie class |  |
|----------|--------------------|------------------------------|--------------------------------------|--------------|-------------|--------------------|--------------------|-------------|----------------------|----------|--|
| Name     |                    |                              |                                      |              |             |                    |                    |             |                      |          |  |
| Classifi | cation:            | -                            | enlor                                |              |             |                    |                    |             |                      |          |  |
| Leveli   |                    |                              | Undergraduate                        |              |             |                    |                    |             |                      |          |  |
| College  | -                  | B                            | Business and Economics               |              |             |                    |                    |             |                      |          |  |
| Major a  | nd Depar           | tment: M                     | Management, Management and Marketing |              |             |                    |                    |             |                      |          |  |
|          |                    | B                            | usiness and E                        | conomics     |             |                    |                    |             |                      |          |  |
| Minor:   |                    | ~                            | o Minor for M                        | lanageme     | nt          |                    |                    |             |                      |          |  |
| C.R.N    | Course             | Title                        | Campus                               | Credits      | Level       | Start              | End                | Days        | Time                 | Loca     |  |
| 30093    | MAGT<br>307<br>LO1 | Internship<br>in<br>Business | Male<br>Designated<br>Area           | 3.000        | UG          | Jun<br>29,<br>2014 | Aug<br>25,<br>2014 |             | 8:00<br>am -<br>5:50 | TBA      |  |
|          |                    |                              | Total<br>Credits:                    | 3.000        |             |                    | T                  |             | 1                    |          |  |

### **View Academic Transcript**

1) After login, click on the student name and then click on "Academic

| Transcri<br>Profile                | pt" under the PARENT menu                                                                          |                                                                                             |
|------------------------------------|----------------------------------------------------------------------------------------------------|---------------------------------------------------------------------------------------------|
| Proxy Au                           | thorizations                                                                                       |                                                                                             |
| The following                      | llowing Banner Web page links have been specifically authorize                                     | d for your use. All pages will display in a dedicated Proxy Access window. Use the EXIT lin |
| PARENT Me<br>Conc<br>Acad<br>Onlin | enu for TSTUDENT1 TSTUDENT<br>الجنول الدراسي تلطالب elemic Transcript<br>النف الإلكتروني e Payment | _                                                                                           |
|                                    |                                                                                                    |                                                                                             |
| © 2024 Ellucian                    | Company L.P. and its affiliates.                                                                   |                                                                                             |

#### 2) Click on "Submit"

| Academic         | Transcript                        |                             |
|------------------|-----------------------------------|-----------------------------|
|                  | ***You are viewing TSTUDEN        | T1 TSTUDENT's information** |
|                  |                                   |                             |
| Select the trans | script level and transcript type. |                             |
|                  |                                   |                             |
| Transcript Level | All Levels ~                      |                             |

3) The academic transcript displays student's grades for each term separately. For example, the following student received an A in International Business course in the Fall 2012 as shown below

|            | قطر<br>ممتمه |                            |       |                        |           | Sign O | ut   I | Help   |
|------------|--------------|----------------------------|-------|------------------------|-----------|--------|--------|--------|
| Current    | Term:        |                            |       | 12.000                 | 42 000    | 12 000 | 12 000 | 46.    |
| Cumulat    | ive:         |                            |       | 72.000                 |           |        |        | 258.0  |
| Web Transc | ript         |                            |       |                        |           |        |        |        |
| Term: Fal  | 1 2012 🚽     |                            |       |                        |           |        |        |        |
| College:   |              |                            |       | Business and Econom    | ics       |        |        |        |
| Major:     |              |                            |       | Management             |           |        |        |        |
| Student    | Type:        |                            |       | Regular - Full Time    |           |        |        |        |
| Academi    | ic Standi    | ng:                        |       | Vice President's List  |           |        |        |        |
| Addition   | al Stand     | ing:                       |       | Dean's List            |           |        |        |        |
| Subject    | Course       | Campus                     | Level | Title                  |           |        | Grade  | Credit |
| ACCT       | 331          | Male<br>Designated<br>Area | UG    | Cost & Management A    | ccounting | 9      | A      | 3.00   |
| DAWA       | 203          | Male<br>Designated<br>Area | UG    | Principles & Method o  | f Dawa    |        | в+     | 3.00   |
| MAGT       | 306          | Male<br>Designated<br>Area | UG    | International Business | 5         |        | Α 🔸    |        |

## 4) At the end of the academic transcript the cumulative GPA will appear and the following student has earned 3.61 out 4 as shown below.

| ة قطر<br>QATAR UN         | <u>م ماج</u><br>IVERSITY |                 |                 |              | 8                 | βign Out ∣ | Help |   |
|---------------------------|--------------------------|-----------------|-----------------|--------------|-------------------|------------|------|---|
| itution:                  | 3.000                    | 3.000           | 3.000           | 3.000        | 40.00             |            | 4.00 | * |
| ısfer:                    | 0.000                    | 0.000           | 0.000           | 0.000        |                   |            |      |   |
|                           | 3.000                    | 3.000           | 3.000           | 3.000        | 12.00             |            | 4.00 |   |
| t<br>PT TOTALS (UNDERGRAD | DUATE)                   | -Тор-           |                 |              |                   |            |      |   |
|                           | Attempt<br>Hours         | Passed<br>Hours | Earned<br>Hours | GPA<br>Hours | Quality<br>Points | GPA        |      |   |
| itution:                  | 141.000                  | 126.000         | 126.000         | 126.000      | 456.00            |            | 3.61 |   |
| ısfer:                    | 0.000                    | 0.000           | 0.000           | 0.000        | 0.00              |            | 0.00 |   |
|                           | 141.000                  | 126.000         | 126.000         | 126.000      | 456.00            |            | 3.61 | ← |
| ıt                        |                          |                 |                 |              |                   |            |      |   |

|                                                                                                    | u                                                                                                    |
|----------------------------------------------------------------------------------------------------|----------------------------------------------------------------------------------------------------|
| Profile TST                                                                                                |                                                                                                    |
| Proxy Authoriza                                                                                            | tions                                                                                                    |
| The following Ba                                                                                           | Inner Web page links have been specifically authorized for your use. All pages will display in a dedicated Proxy Access window. Use the EXIT                                                                                                    |
| PARENT Menu for<br>Concise Stu<br>Academic T<br>Online Payn                                                | TSTUDENT1 TSTUDENT<br>الجدول الدراسي للطالب Icanscript<br>مشق الد حاك التفصيلي nent                                                                                                    |
| 2024 Ellucian Compan                                                                                       | y L.P. and its affiliates.                                                                                                    |
| elect the ter                                                                                              | m, click on the button "Submit".                                                                                                    |
|                                                                                                    |                                                                                                    |
|                                                                                                    | zi i i i i i i i i i i i i i i i i i i                                                                                                     |
|                                                                                                    |                                                                                                    |
| Select a Tern                                                                                              | n: Fall 2023 🗸                                                                                                    |
| Submit                                                                                                    |                                                                                                    |
|                                                                                                    |                                                                                                    |
| © 2023 Filucia                                                                                             | n Company L.P. and its affiliates.                                                                                                    |
| C LOLO LINGUIU                                                                                             |                                                                                                    |
| C LOZO ENGUI                                                                                               |                                                                                                    |
| RELEASE: 8.7.1                                                                                             |                                                                                                    |
| RELEASE: 8.7.1                                                                                             |                                                                                                    |
| RELEASE: 8.7.1                                                                                             |                                                                                                    |
| RELEASE: 8.7.1                                                                                             | ' Now button.                                                                                                    |
| RELEASE: 8.7.1                                                                                             | ' Now button.<br>Detail for Term                                                                                                    |
| RELEASE: 8.7.1                                                                                             | ' Now button.<br>Detail for Term<br>ent Registrations > Student Account الطالب > Account Detail for Term                                                                                                    |
| RELEASE: 8.7.1                                                                                             | ' Now button.<br>Detail for Term<br>ent Registrations > Student Account هسب المالاب > Account Detail for Term                                                                                                    |
| RELEASE: 8.7.1                                                                                             | ' Now button.<br>Detail for Term<br>ent Registrations > Student Account حسب العاقب > Account Detail for Term<br>ail transactions on your account, including current and future balance totals for the selected term and other terms.                                                                                                    |
| RELEASE: 8.7.1                                                                                             | ' Now button.<br>Detail for Term<br>ent Registrations > Student Account الطالب > Account Detail for Term<br>ail transactions on your account, including current and future balance totals for the selected term and other terms.                                                                                                    |
| RELEASE: 8.7.1                                                                                             | ' Now button.<br>Detail for Term<br>ent Registrations > Student Account => Account Detail for Term<br>ail transactions on your account, including current and future balance totals for the selected term and other terms.<br>223 Term Detail<br>Item Date Charge Payment Balance Pay Now                                                                                                    |
| RELEASE: 8.7.1                                                                                             | ' Now button.<br>Detail for Term<br>ent Registrations > Student Account لحسب الطالب > Account Detail for Term<br>ail transactions on your account, including current and future balance totals for the selected term and other terms.<br>223 Term Detail<br>Item Date Charge Payment Balance Pay Now<br>Net Term Balance QAR 0.00                                                                                         |
| RELEASE: 8.7.1<br>ick on "Pay'<br>Account I<br>Home > Stud<br>Review deta<br>202310 Fall 20<br>Description | ' Now button.<br>Detail for Term<br>ent Registrations > Student Account بعنك العالك > Account Detail for Term<br>ail transactions on your account, including current and future balance totals for the selected term and other terms.<br>223 Term Detail<br>Item Date Charge Payment Balance Pay Now<br>Net Term Balance QAR 0.00<br>Net Balance for Other Terms: QAR 38.00<br>Learner the learner Other Terms: QAR 38.00 |

| 9 |   | - |   |
|---|---|---|---|
| У | r |   |   |
| 7 | L |   |   |
| ` |   |   |   |
| - |   |   | , |
|   |   |   |   |

Select Another Term 
Statement and Payment History

| <ul> <li>4) Insert the payment amount and then click on "Submit" button.</li> <li>Personal Information   Student Registrations   Student Registration Support  </li> </ul> | : |
|----------------------------------------------------------------------------------------------------|---|
| Tuition and Fees Payment                                                                                                    |   |
| <pre>* indicates required field Payment Amount:* Submit</pre>                                                                                                    |   |
| © 2023 Ellucian Company L.P. and its affiliates.                                                                                                    |   |

5) Select "Credit Card" option and click on "Continue to Payment" button as shown below

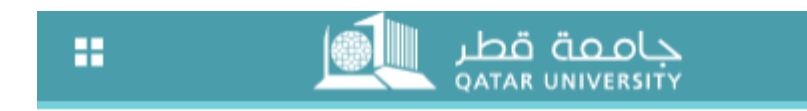

## Select Payment Type

You are about to make a payment, please validate the following deta

Reference ID:MjlyOTM1Description:Registration FeesAmount (QAR):171.00

Select Payment Method © Credit Card

O Debit Card

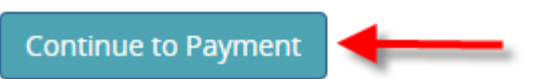

6) Enter your information in the fields (First Name, Last Name, Address Line 1, City, Phone Number and E-mail).

Important Note: Please insert the first name, last name, and city in English in the highlighted fields and do not insert number to

| A Visa Solutio      | n                |              |
|---------------------|------------------|--------------|
| Billing Information | n                | Your Order   |
|                     | * Required field | Total amount |
| First Name *        |                  | 171.00 QA    |
| Last Name *         |                  |              |
| Company Name        |                  |              |
| Address Line 1 *    |                  |              |
| City *              |                  |              |
| Country/Region *    | Qatar            |              |
| State/Province      |                  |              |
| Zip/Postal Code     |                  |              |
| Phone Number *      |                  |              |
| Fmail *             |                  |              |

7) Select card type (visa or MasterCard) and 16 digits of card number and expiration month and year along with CVN, which is located at the backside of credit card. Then, click on "Pay" button

| Zip/Postal Code<br>Phone Number *<br>Email * |                                       |                           |                           | Your Order                |
|----------------------------------------------|---------------------------------------|---------------------------|---------------------------|---------------------------|
| Phone Number *<br>Email *                    |                                       |                           |                           |                           |
| Email *                                      |                                       |                           |                           |                           |
|                                              |                                       |                           |                           | Total amount<br>171.00 QA |
|                                              |                                       |                           |                           |                           |
|                                              |                                       |                           |                           |                           |
| Payment Details                              | l.                                    |                           |                           |                           |
| Card Type *                                  |                                       |                           |                           |                           |
|                                              | VISA Visa                             | О 🛄 м                     | astercard                 |                           |
| Card Number *                                |                                       |                           |                           |                           |
| Expiration Month *                           | Month 🗸 Expir                         | ation Year *              | Year 🗸                    |                           |
| CVN *                                        | This code is a three or four digit nu | umber printed on the back | or front of credit cards. |                           |
|                                              |                                       |                           |                           |                           |
| Canaal                                       |                                       |                           | Pav                       |                           |

8) The payment confirmation page will display as shown below and click "Pay" button to process your payment

| Edit Address |                                            |                                               |
|--------------|--------------------------------------------|-----------------------------------------------|
|              |                                            |                                               |
|              | Your Order                                 |                                               |
| Mastercard   | Total amount                               | QAR                                           |
| X0000000000X |                                            |                                               |
|              |                                            |                                               |
|              |                                            |                                               |
|              | Edit Address<br>Mastercard<br>xxxxxxxxxxxx | Edit Address Your Order Mastercard X000000000 |

9) Enter the One-Time-Password (OTP), which you will receive as a message on your mobile phone, and click on "Submit" button.

| message on your mobile phone, and clic<br>ولک سورف | ck on "Submit" button.                   |
|----------------------------------------------------|------------------------------------------|
| Purchase authentication                            |                                          |
| The One Time Password (OTP) has been se            | ent to your registered contact with QIB. |
| Transaction Details                                |                                          |
| Merchant:                                          | QATAR UNIVERSITY ECOMMERC                |
| Transaction Amount:                                | QAR 2.00                                 |
| Card Number:                                       | *****                                    |
| Enter Code:                                        |                                          |
| Click here to receive another code                 | nit                                      |
| Terms and Conditions Apply                         | Exit                                     |

10) The payment status page will display and click on "Please click here to complete your payment" link to return to Banner Self-Service

| Payment              | 5   | Status               |
|----------------------|-----|----------------------|
| Please find the Trar | ารล | ction Status below.  |
| Fransaction ID       | :   | 222932               |
| Amount               | =   | 171                  |
| Payment Type         | -   | WEBCCREGFEES         |
| status               | =   | Payment Success      |
| ransaction Date      | :   | 2023-09-25T08:03:06Z |
|                      |     |                      |
| Please click here t  | o c | omplete your payment |

### **Debit Card Online Payment**

1) Click on "Online Payment" to start making payment under the PARENT Menu

| Proxy Au                                                | thorizations                                                                                                    |                                                                  |                            |                   |
|---------------------------------------------------------|----------------------------------------------------------------------------------------------------|------------------------------------------------------------------|----------------------------|-------------------|
| The fo                                                  | lowing Banner Web page links have been specifically au                                                                                                    | orized for your use. All pages will display i                    | in a dedicated Proxy Acces | ss window. Use th |
| ARENT Me<br>Conc<br>Acac<br>Onlin                       | nu for TSTUDENT1 TSTUDENT<br>الجدول الدراسي للطالب العالية<br>emic Transcript كشف الد حاك التفسيلي<br>e Payment الدفع الإلكتروني                            |                                                                  |                            |                   |
| 024 Ellucian                                            | Company L.P. and its affiliates.                                                                                                    |                                                                  |                            |                   |
|                                                         |                                                                                                    |                                                                  |                            |                   |
| lect th                                                 | e term, click on the butto<br>sonal Information Student Registrations                                                                                       | "Submit".<br>Student Registration Support                        | Student Services           | One Stop          |
| lect th<br><> Per<br>Selec                              | e term, click on the butto<br>sonal Information Student Registrations<br>st Term                                                                            | "Submit".<br>Student Registration Support                        | Student Services           | One Stop          |
| lect the                                                | e term, click on the butto<br>sonal Information Student Registrations<br>of Term                                                                            | 1 "Submit".<br>Student Registration Support<br>lect Another Term | Student Services           | One Stop          |
| lect the                                                | e term, click on the butto<br>sonal Information Student Registrations<br>of Term<br>> Calculated Repayment Plan Summary > S<br>t a Term: Fall 2023          | n "Submit".<br>Student Registration Support<br>lect Another Term | Student Services           | One Stop          |
| lect th<br>< > Per<br>Selec<br>  Homore<br>Selec<br>Sut | e term, click on the butto<br>sonal Information Student Registrations<br>of Term<br>> Calculated Repayment Plan Summary > S<br>t a Term: Fall 2023 v<br>mit | e "Submit".<br>Student Registration Support<br>lect Another Term | Student Services           | One Stop          |
| lect th<br>< > Per<br>Selec<br>Home<br>Selec<br>Sut     | e term, click on the butto<br>sonal Information Student Registrations<br>of Term<br>> Calculated Repayment Plan Summary > S<br>t a Term: Fall 2023 v<br>mit | a "Submit".<br>Student Registration Support<br>lect Another Term | Student Services           | One Stop          |
| lect th<br>< > Per<br>Selec<br>Home<br>Selec<br>Sut     | e term, click on the butto<br>sonal Information Student Registrations<br>et Term<br>> Calculated Repayment Plan Summary > S<br>t a Term: Fall 2023 •<br>mit | a "Submit".<br>Student Registration Support<br>lect Another Term | Student Services           | One Stop          |

#### 2) Click on "Pay Now" button. Account Detail for Term

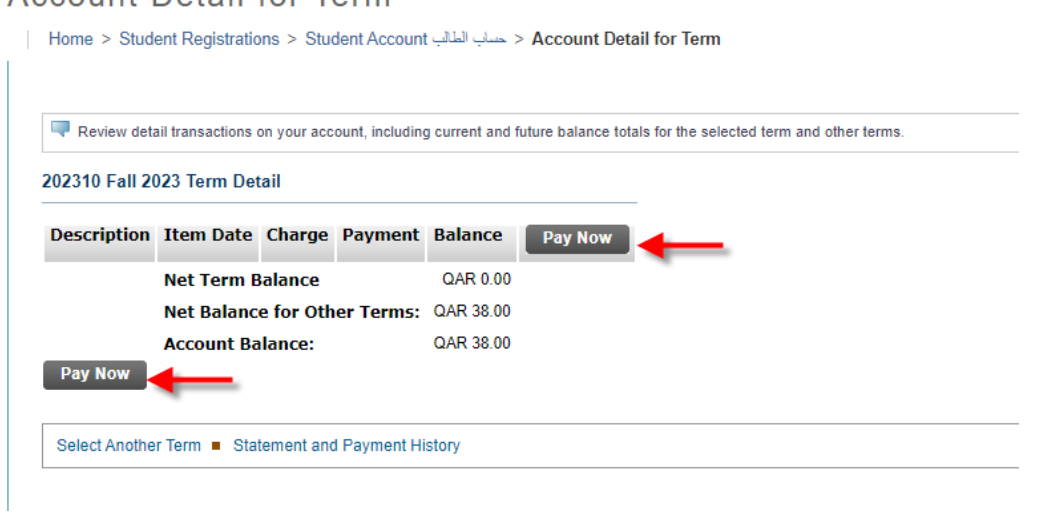

| 3) Insert the payment amount and then click on "Submit" button.                  |
|----------------------------------------------------------------------------------|
| Personal Information   Student Registrations   Student Registration Support   \$ |
| Tuition and Fees Payment                                                         |
| Home > Tuition and Fees Payment                                                  |
| <pre>* indicates required field Payment Amount:* Submit</pre>                    |
| © 2023 Ellucian Company L.P. and its affiliates.                                 |

4) Select "Debit Card" option and click on "Continue to Payment" button as shown below

| ::     | جامعة قطر<br>Atar UNIVERSITY |  |
|--------|------------------------------|--|
| Select | Payment Type                 |  |

You are about to make a payment, please validate the following details and select t

| Reference ID:                                     | MjIyOTMx          |  |  |  |
|---------------------------------------------------|-------------------|--|--|--|
| Description:                                      | Registration Fees |  |  |  |
| Amount (QAR):                                     | 171.00            |  |  |  |
| Select Payment M<br>O Credit Card<br>O Debit Card | lethod            |  |  |  |
| Continue to Payment                               |                   |  |  |  |

5) Enter the debit card number along with expiry date and click on "Continue" button.

| ₩ QPAY                                                                                                    |            |
|----------------------------------------------------------------------------------------------------|------------|
| Payment Unique Number: 641431                                                                                  | Amount     |
| Description: Your e-commerce order from Qatar University Qpay                                                  | QAR 171.00 |
| Enter your payment card details                                                                                |            |
| Card Number                                                                                                    |            |
| Card Expiry Date 🗸 🗸                                                                                           |            |
| By clicking the "Continue" button, you hereby acknowledge accepting the <u>Terms and Conditions</u> of payment | ıt.        |
|                                                                                                    | Cancel     |
|                                                                                                    |            |

6) Enter the One-Time-Password (OTP) which you will receive as a message on your mobile phone and click on "Continue" button.

|                                                |                                  |          | Amoun |
|------------------------------------------------|----------------------------------|----------|-------|
| Description: Your e-commerce order from Qata   | QAR 171.00                       |          |       |
| Enter the One-Time-Password (OTP) you received |                                  |          |       |
| For increased security, your bar               | ık sent you a password valid for | one time |       |
| Your OTP                                       |                                  |          |       |
|                                                |                                  |          |       |

#### 7) Enter your debit card ATM pin number by clicking on the numbers

| Enter your payment o | ard details |   |       |  |
|----------------------|-------------|---|-------|--|
| Card Number: 4166    | 39*****7494 |   |       |  |
| Your PIN             |             |   |       |  |
| Invalid card pin     |             |   |       |  |
|                      | 6           | 9 | 2     |  |
|                      | 1           | 5 | 0     |  |
|                      | з           | 4 | 8     |  |
|                      |             | 7 | Enter |  |

| Your PIN                   |                               |                      |                          |                |       |
|----------------------------|-------------------------------|----------------------|--------------------------|----------------|-------|
|                            |                               |                      |                          |                |       |
| 🖉 NAPS 🗲 H                 |                               |                      |                          | Рау            | Cance |
| For proper completion of y | our transaction, please do no | ot refresh this page | e or click the browser's | s back button. |       |
|                            |                               |                      |                          |                |       |
|                            | 6                             | 9                    | 2                        |                |       |
|                            | 6                             | 9<br>5               | 2                        |                |       |
|                            | 6<br>1<br>3                   | 9<br>5<br>4          | 2 0 8                    |                |       |

9) The payment status page will display and click on "Please click here to complete your payment" link to return to Banner Self-Service

| جامعة قطر<br>qatar university |  | جامعة قطر<br>Atar UNIVERSITY |  |
|-------------------------------|--|------------------------------|--|
|-------------------------------|--|------------------------------|--|

## Payment Status

Please find the Transaction Status below.

| Transaction ID   | : | 222932               |
|------------------|---|----------------------|
| Amount           | : | 171                  |
| Payment Type     | : | WEBCCREGFEES         |
| Status           | : | Payment Success      |
| Transaction Date | : | 2023-09-25T08:03:06Z |

Please click here to complete your payment 🔶